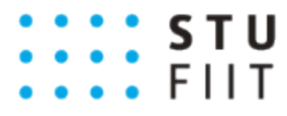

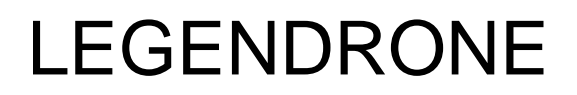

### Metodika manažmentu úloh

| #1, LEGENDRONE                                                                                               |
|----------------------------------------------------------------------------------------------------|
| Ing. Viktor Šulák                                                                                            |
| Tomáš Čičman, Dušan Drábik, Dušan Hatváni,<br>Patrik Kadlečík, Mário Keszeli, Martin Mocko,<br>Lukáš Visokai |
| 2016/2017                                                                                                    |
| Patrik Kadlečík                                                                                              |
| 1                                                                                                    |
| 24.11.2016                                                                                                   |
|                                                                                                    |

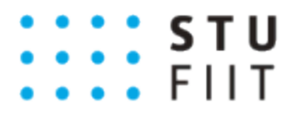

### Obsah

| 1. | Úvo  | d                    |                      | 3 |
|----|------|----------------------|----------------------|---|
| 2. | Prá  | ca s úlohami v TFS   |                      | 1 |
| 2  | .1.  | Vytvorenie novej úlo | ny2                  | 1 |
| 2  | .2.  | Zmazanie úlohy       |                      | 5 |
| 2  | .3.  | Správa úloh          |                      | 3 |
|    | 2.3. | 1 Presunutie úloh    | do ďalšieho šprintu6 | 3 |
|    | 2.3. | 2 Priradenie úloh    | členovi tímu6        | 3 |

#### STU FIIT

## LEGENDRONE

### 1. Úvod

Účelom tejto metodiky je opísať a zadefinovať postupy práce s úlohami v tíme. Jedná sa o postupy pri vytváraní, menení, vymazávaní, upravovaní úloh v nástroji TFS (Team Foundation Server). Metodika je určená primárne pre manažéra úloh ale môže slúžiť všetkým členom tímu.

Manažovanie úloh prebieha v nástroji TFS a zodpovedný za všetky úlohy , ktoré sa vyskytnú v projekte je manažér úloh.

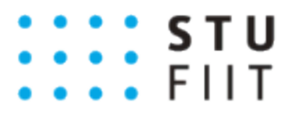

### 2. Práca s úlohami v TFS

V tejto sekcii sú opísané postupy pre vytváranie, mazanie, upravovanie, popisovanie, správu úloh v TFS.

### 2.1. Vytvorenie novej úlohy

Pri vytváraní úlohy je potrebné si uvedomiť, aký typ úlohy ideme vytvárať. Pri projekte zameranom na vývoj softvéru máme identifikované 3 rôzne typy. "Epic", "Backlog Item – user story" a "Task".

Úlohy sú vytvárané po konzultácii celého tímu s produktovým vlastníkom a scrum mastrom. Pri tejto konzultácii sa dohodnú typy úloh. Ďalej celý tím odhaduje náročnosť úloh. Úlohám je určená priorita a potom sú priradené určitým členom tímu. Všetky tieto atribúty sú zahrnuté do popisu úloh pri jej vytváraní alebo upravovaní.

- 1. V TFS je potrebné ísť do záložky WOKR -> Backlogs. Na ľavej strane obrazovky máme na výber z 3 typov. Podľa typu úlohy , ktorú chceme vytvoriť si zvolíme typ.
- 2. Ďalej je potrebné vyplniť názov a kliknúť na možnosť "Add".

| HOME CODE WORK BUILD TEST RELEASE DOC* |        |       |                |                                                  |     | Search work items | p.    | Ŧ          |      |                        |     |   |
|----------------------------------------|--------|-------|----------------|--------------------------------------------------|-----|-------------------|-------|------------|------|------------------------|-----|---|
| Backlogs Queries                       |        |       |                |                                                  |     |                   |       |            |      |                        |     |   |
| Epics                                  | Epics  |       |                |                                                  |     |                   |       |            |      |                        |     |   |
| Features                               | Backlo | g Bo  | ard            |                                                  |     |                   |       |            |      | In progress items Show | ø [ | ] |
| Backlog items                          | New    | ٠     | 🖃 🕴 Create q   | uery Column options 🛛 🗹                          | 1.  |                   |       |            |      | Filter                 | ρ   | 7 |
| ✓ Current                              | Туре   | Epic  |                |                                                  | х   |                   |       |            |      |                        |     |   |
| Sprint 5                               | Title  |       |                |                                                  | Add |                   |       |            |      |                        |     |   |
| ∡ Future                               |        |       |                |                                                  |     |                   |       |            |      |                        |     |   |
| Sprint 6                               |        | Order | Work Item Type | Title                                            | Sta | te Effort         | Busin | Value Area | Tags |                        |     |   |
|                                        | • +    | 1     | Epic           | Definovanie správania dronov a ich vlastoností   | Ne  | W                 |       | Business   |      |                        |     |   |
|                                        |        | 2     | Epic           | Reálnejšia simulácia vplyvov prostredia na drony | Ne  | w                 |       | Business   |      |                        |     |   |

- 3. Po vytvorení úlohy je potrebné zadefinovať atribúty. Dvojklikom na určený typ úlohy sa zobrazí okno, kde je potrebné vyplniť atribúty, napísať akceptačné kritériá a popis úlohy.
- 4. Posledný krokom je uloženie zmien, kliknutím na možnosť "Save" alebo "Save and close" v pravom dolnom rohu dialógového okna úlohy.

Po týchto krokoch je úloha vytvorená a učená na vykonávanie.

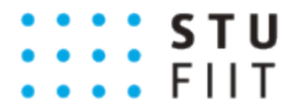

| Product Backlog Item 5048: Vytvorenie MVP ***********************************     |                                                    |   |                |                                                                                   |              |       |  |  |
|-----------------------------------------------------------------------------------|----------------------------------------------------|---|----------------|-----------------------------------------------------------------------------------|--------------|-------|--|--|
| Ċ 🤊                                                                               | Ć 🄊 🏂 🗗 🖂   🗙 Delete   🖓 New branch   -⊪ Visualize |   |                |                                                                                   |              |       |  |  |
| Tags Add                                                                          | Tags Add                                           |   |                |                                                                                   |              |       |  |  |
| Vytvpren                                                                          | nie MVP                                            |   |                |                                                                                   | 5048         |       |  |  |
| Ite <u>r</u> ation tim                                                            | iovyprojekt-tim-01\Sprint 4                        |   |                |                                                                                   |              | •     |  |  |
| STATUS                                                                            |                                                    |   | DETAILS        |                                                                                   |              |       |  |  |
| Assigned To                                                                       | Type or select a name                              | Ŧ | Priority       | 4                                                                                 |              | -     |  |  |
| Stat <u>e</u>                                                                     | Committed                                          | • | Effort         |                                                                                   |              |       |  |  |
| <u>A</u> rea                                                                      | timovyprojekt-tim-01                               | • | Business Value |                                                                                   |              |       |  |  |
| Reason                                                                            | Commitment made by the team                        |   | Value area     | Business                                                                          |              | -     |  |  |
| DESCRIPTION                                                                       | N STORYBOARDS TEST CASES TASKS (15)                |   | ACCEPTANCE O   | RITERIA HISTORY LINKS (15) ATTACHMENTS                                            |              |       |  |  |
| B / ∐ ≵                                                                           | ■ ◇ Ⅲ Ⅲ Ⅲ Ⅲ ◎                                      |   | B / ⊻ ta       | ▲ 田田 福田 図                                                                         |              |       |  |  |
| Ako Produktový vlastník chcem mať na konci zimného semestra funkčný prototyp MVP. |                                                    |   |                | IVP Produktovému vlastníkovi.<br>nenia požiadaviek na MVP Produktovým vlastníkom. |              |       |  |  |
|                                                                                   |                                                    |   |                |                                                                                   |              |       |  |  |
|                                                                                   |                                                    |   |                | Save                                                                              | ve and close | Close |  |  |

#### 2.2. Zmazanie úlohy

Pri situácii , keď je potrebné zmazať úlohu je potrebné túto zmenu konzultovať s produktovým vlastníkom , scrum mastrom a členmi tímu. Po schválení tohto kroku je možné daný typ úlohy vymazať.

 Najprv je potrebné si úlohu vyhľadať. V TFS je potrebné ísť do záložky WOKR -> Backlogs. Ak sa jedná o "Task" je potrebné si rozkliknúť "Backlog Item- user story" v ktorej sa daná úloha nachádza a pravým tlačidlom na myši vybrať z kontextového menu "Delete" alebo označením úlohy a následným kliknutím klávesy "Delete".

| Visual Studio Team Foundatio                 | P Sonior 2015 / timounurraialet tim                                                          | 01 / timovyprojekt-tim-01 Team      |       |
|----------------------------------------------|----------------------------------------------------------------------------------------------|-------------------------------------|-------|
| HOME CODE <b>WORK</b> BU<br>Backlogs Queries | Open in new window                                                                           |                                     |       |
| K<br>Epics<br>Features                       | <ul> <li>Edit selected work item(s)</li> <li>Assign to</li> <li>Move to iteration</li> </ul> |                                     |       |
| Backlog items                                | × Delete                                                                                     | ry Column options 🛛                 |       |
| Sprint 1                                     | Copy as HTML                                                                                 | te selected work item(s)            | ×     |
| Sprint 2<br>Sprint 3                         | Email selected work item(s)                                                                  | Ad                                  | d     |
| Sprint 4                                     | 🕅 New branch                                                                                 | Title                               | State |
| ✓ Current<br>Sprint 5                        | -== Visualize                                                                                | Rozšírenie inicializácie simulátora | Done  |
| ∡ Future                                     | ▼ Task                                                                                       | Príprava TCP klienta Unity          | Done  |
| Sprint 6                                     | Task                                                                                         | Priprava komunikácie medzi dronmi   | To Do |

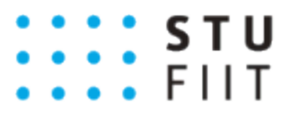

#### 2.3. Správa úloh

V situácii, ak sa nepodarí dokončiť úlohu v danom šprinte je potrebné presunúť úlohu do nasledujúceho šprintu. Najskôr prebehne konzultácia ohľadom úlohy, v ktorej sa rozoberie dôvod nevykonania úlohy. Z výsledkov konzultácie sa určí ďalej, čo sa s úlohou bude diať.

#### 2.3.1 Presunutie úlohy do ďalšieho šprintu

 Najprv je potrebné si úlohu vyhľadať. V TFS je potrebné ísť do záložky WOKR -> Backlogs. Ak sa jedná o "Task" je potrebné si rozkliknúť "Backlog Item- user story" v ktorej sa daná úloha nachádza a pravým tlačidlom na myši vybrať z kontextového menu "Move to iteration".

| Visual Studio Team Foundatio                  | n Sanuar 2015 / timounmenialet tim                                | 01 / timovyprojekt-tim-01 Team              |       |
|-----------------------------------------------|-------------------------------------------------------------------|---------------------------------------------|-------|
| HOME CODE <b>WORK</b> BUI<br>Backlogs Queries | Open in new window                                                |                                             |       |
| Epics                                         | <ul> <li>Edit selected work item(s)</li> <li>Assign to</li> </ul> |                                             |       |
| Backlog items                                 | Move to iteration                                                 | E Backlog                                   |       |
| ∡ Past                                        | X Delete                                                          | Current (Sprint 5 - 7.12.2016 - 12.12.2016) |       |
| Sprint 1                                      | Copy as HTML                                                      | FUTURE ITERATIONS                           | ×     |
| Sprint 2                                      | ☑ Email selected work item(s)                                     | Sprint 6                                    | Add   |
| Sprint 3<br>Sprint 4                          | 💱 New branch                                                      | Title                                       | State |
| ∡ Current                                     | - Wigualiza                                                       | Inicializácia posielaných správ             | Done  |
| Sprint 5                                      | visualize                                                         | Rozsirenie inicializacie simulatora         | Done  |
| ⊿ Future                                      | ▼ lask                                                            | Priprava TCP klienta Unity                  | Done  |
| Sprint 6                                      | Task                                                              | Priprava komunikácie medzi dronmi           | To Do |

#### 2.3.2 Priradenie úlohy členovi tímu

 Najprv je potrebné si úlohu vyhľadať. V TFS je potrebné ísť do záložky WOKR -> Backlogs. Ak sa jedná o "Task" je potrebné si rozkliknúť "Backlog Item- user story" v ktorej sa daná úloha nachádza a pravým tlačidlom na myši vybrať z kontextového menu "Assign to".

| menu "Assign to" .             |                             |                                         |
|--------------------------------|-----------------------------|-----------------------------------------|
| 🛛 🔀 Visual Studio Team Foundat | io 🎓 Open                   | / timovyprojekt-tim-01 Team             |
| HOME CODE WORK B               | UI Open in new window       |                                         |
| Backlogs Queries               | Edit selected work item(s)  |                                         |
| Epics                          | 👪 Assign to 🕨               | Bc. Patrik Kadlecik                     |
| Features                       | Move to iteration           |                                         |
| Backlog items                  | × Delete                    | Bc. Dusan Drabik                        |
| ⊿ Past                         | Copy as HTML                | Bc. Dusa Bc. Dusan Drabik < TFS\xdr     |
| Sprint 1<br>Sprint 2           | Email selected work item(s) | Bc. Lukas Visokai                       |
| Sprint 3                       | 🌱 New branch                | Bc. Mario Keszeli                       |
| ✓ Current                      | -== Visualize               | Bc. Martin Mocko                        |
| Sprint 5                       | <ul> <li>Task</li> </ul>    | Bc. Tomas Cicman                        |
| Sprint 6                       | Task                        | ronmi                                   |
|                                | Task                        | tácie                                   |
|                                | Task                        | Rozšírenie inicializácie AppControllera |